# Hướng Dẫn Sử Dụng Đăng Ký Người Dùng Bên Mời Thầu

# 12.2012

# http://muasamcong.mpi.gov.vn

# Mục lục

| I. Giới thiệu nghiệp vụ                                            | 3    |
|--------------------------------------------------------------------|------|
| I.1. Khái quát nghiệp vụ                                           | 3    |
| I.1.1. Giới thiệu nghiệp vụ đăng ký người dùng Bên mời thầu        | 3    |
| I.1.2. Quy trình xử lý                                             | 3    |
| I.2. Quy trình tiến hành                                           | 4    |
| I.2.1. Bước 1: Đăng ký cơ quan Bên mời thầu                        | 4    |
| I.2.2. Bước 2: Kiểm tra trạng thái phê duyệt                       | 4    |
| I.2.3. Bước 3: Nhận Chứng thư số                                   | 4    |
| I.2.4. Bước 4: Đăng ký người sử dụng Chứng thư số                  | 4    |
| II. Hướng dẫn chi tiết                                             | 4    |
| II.1. Đăng ký người dùng Bên mời thầu                              | 4    |
| II.1.1. Bước 1: Đăng ký thông tin Bên mời thầu lên hệ thống        | 4    |
| I.1.1.1. Nhập thông tin đăng ký                                    | 4    |
| I.1.1.2. Hoàn thành đăng ký Bên mời thầu                           | 6    |
| I.1.1.3. Đơn đăng ký Bên mời thâu                                  | 7    |
| II.1.2. Bước 2: Nhận Mã phê duyệt và sô thám chiêu Chứng thự sô    | 9    |
| II.1.2.1. Màn hình tra cứu trạng thái Phê duyệt Chứng thự sô       | 9    |
| II.1.2.2. Màn hình nhận Mã phê duyệt Chứng thư sô và sô tham chiêu | .11  |
| II.1.3. Bước 3: Nhận Chứng thư sô                                  | .12  |
| II.1.3.1. Nhập mã phê duyệt Chứng thư số và số tham chiêu          | .12  |
| II.1.3.2. Chọn đường dẫn lưu Chứng thư sô                          | .12  |
| II.1.3.3. Nhập mật khâu Chứng thư sô                               | .13  |
| II.1.4. Bước 4: Đăng ký người sử dụng Chứng thư sô                 | .14  |
| II.1.4.1. Tìm kiêm mã cơ quan và đông ý với thỏa thuận người dì    | ìng  |
| Chứng thư sô. 14                                                   |      |
| II.1.4.2. Đăng ký người sử dụng Chứng thư sô                       | . 16 |
| II.2. Chức năng người dùng Bên mời thâu sau khi Đăng nhập          | .20  |
| II.2.1. Quản lý thông tin cơ quan                                  | .20  |
| II.2.1.1. Tra cứu thông tin cơ bản Bên mời thâu                    | .20  |
| II.2.2. Quán lý Chứng thư sô                                       | .22  |
| II.2.2.1. Tra cứu/Chính sửa thông tin Chứng thư số                 | .22  |

# I. Giới thiệu nghiệp vụ

#### I.1. Khái quát nghiệp vụ

#### I.1.1. Giới thiệu nghiệp vụ đăng ký người dùng Bên mời thầu

Đây là hệ thống quản lý cấp phát Chứng thư số và đăng ký người dùng Bên mời thầu. Muốn sử dụng được các chức năng trên hệ thống Đấu thầu điện tử, hệ thống yêu cầu một số các điều kiện sau:

- Môi trường máy tính.
  - Chỉ chạy trên môi trường Internet Explorer (6.0 đến 8.0), WinXP, WinVista 32bit, Win7 32bit.
  - Môi trường mạng nội bộ ở cơ quan phải mở các cổng sau: 4501, 4502, 4503, 9000, 8070, 8081, 8082.
- Các điều khoản cần kiểm tra trước.
  - Xác nhận thỏa thuận người dùng.
  - Cài đặt Phần mềm ActiveX SG (Xem trong phần Vireo hướng dẫn trên trang chủ).

#### I.1.2. Quy trình xử lý

- Quy trình và cách thức đăng ký người dùng Bên mời thầu
  - Người dùng Bên mời thầu đăng ký thông tin cơ quan mình lên trên hệ thống. Sau khi đã nhận được Chứng thư số thì có thể sử dụng được hệ thống.
- Sơ đồ thực hiện

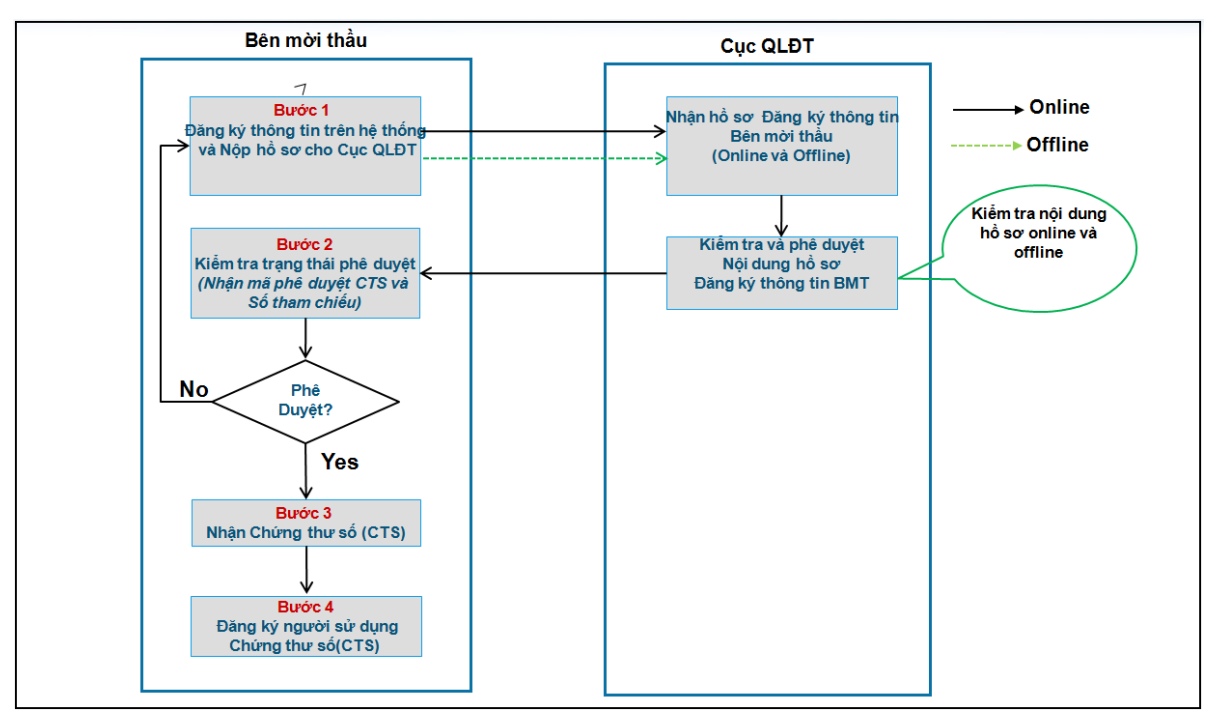

#### I.2. Quy trình tiến hành

#### I.2.1. Bước 1: Đăng ký cơ quan Bên mời thầu

Người dùng đăng ký thông tin cơ quan của mình lên trên hệ thống. Sau khi đăng ký xong phải in "Đơn đăng ký Bên mời thầu" để trình lãnh đạo cơ quan phê duyệt và ký, sau đó đơn này sẽ được gửi cùng với bản sao công chứng "Chứng minh thư nhân dân" của người đại diện pháp luật và giấy phép thành lập cơ quan gửi đến Cục Quản lý đấu thầu - Bộ kế hoạch và Đầu tư.

#### I.2.2. Bước 2: Kiểm tra trạng thái phê duyệt.

Người dùng kiểm tra xem trạng thái đăng ký của mình đã được phê duyệt chưa, nếu được phê duyệt rồi thì làm tiếp bước 3 "nhận Chứng thư số", nếu chưa được phê duyệt thì người dùng có thể liên lạc với bộ phận hỗ trợ đăng ký để hỏi xem tình hình cụ thể.

### I.2.3. Bước 3: Nhận Chứng thư số

Người dùng Bên mời thầu trực tiếp nhận Chứng thư số thông qua cơ quan cấp phát và quản lý Chứng thư số, lưu Chứng thư số vào máy tính cá nhân để sử dụng.

#### I.2.4. Bước 4: Đăng ký người sử dụng Chứng thư số

Sau khi đã người dùng đã nhận Chứng thư số, bước tiếp theo người dùng phải đăng ký người sử dụng Chứng thư số này. Người sử dụng Chứng thư số này là người sẽ thao tác trực tiếp với hệ thống đấu thầu điện tử.

# II. Hướng dẫn chi tiết

#### II.1. Đăng ký người dùng Bên mời thầu.

### II.1.1. Bước 1: Đăng ký thông tin Bên mời thầu lên hệ thống

I.1.1.1. Nhập thông tin đăng ký

| 🕩 Đăng ký bên mời t                                                             | hầu                                                                                         |                                                             |                                                           |  |  |  |  |
|---------------------------------------------------------------------------------|---------------------------------------------------------------------------------------------|-------------------------------------------------------------|-----------------------------------------------------------|--|--|--|--|
| [Quy trình đăng ký bên mò                                                       | vi thầu]                                                                                    |                                                             |                                                           |  |  |  |  |
| Bước 1:<br>Đăng ký bên mời thầu                                                 | Bước 2:<br>Nhận mã phê duyệt và số<br>tham chiếu chứng thư số                               | Bước 3:<br>→ Nhận chứng thư số                              | Bước 4:<br>Đăng ký người sử dụng<br>chứng thư số          |  |  |  |  |
| Hướng dẫn nhận thông tin khi đặng ký bên mời thầu                               |                                                                                             |                                                             |                                                           |  |  |  |  |
| 🖙 Mã cơ quan là mã số do                                                        | Hệ thống đầu thầu điện tử (sau đây gọi tắt là                                               | à Hệ thống) tự sinh ra hoặc                                 | được Bộ Tài chính cấp theo Quyết định số                  |  |  |  |  |
| 90/2007/QĐ-BTC ngày 26/1<br>☞ Mã số thuế là mã số do H                          | 0/2007. Trong giai đoạn thí điêm, chỉ sử dụ:<br>Hê thống tư sinh ra hoặc do Tổng cục thuế c | ng mã sô cơ quan do Hệ thô<br>:ấp.                          | òng tự sinh ra.                                           |  |  |  |  |
| 1. Nếu bên mời thầu có Mâ                                                       | ă số thuế do Tổng cục thuế cấp thì nhập Mã                                                  | số thuế vào.                                                | n hu h                                                    |  |  |  |  |
| <ol> <li>2. Nëu bën mời thâu không</li> <li>Số Đăng ký kinh doanh (ł</li> </ol> | g có Mã số thuệ do Tổng cục thuệ cấp thi Hệ<br>ĐKKD) do Hệ thống tư sinh ra hoặc do Sở K    | ệ thông sẽ tự động sinh ra M<br>(ế hoach và Đầu tư cấp.     | ã sõ thuë.                                                |  |  |  |  |
| 1. Nếu bên mời thầu có số                                                       | ĐKKD do Sở Kế hoạch và Đầu tư cấp thì nh                                                    | nập số ĐKKD vào.                                            |                                                           |  |  |  |  |
| <ol> <li>2. Nêu bên mời thâu không</li> <li>Mã cơ quan. Mã số thuế.</li> </ol>  | g có sô ĐKKD do Sở Kê hoạch và Đâu tư câ<br>số ĐKKD do Hê thống sinh ra, chỉ được sử        | p thì Hệ thông lây Mã số thu<br>dụng trong Hê thống này, ốr | ê ở trên làm số ĐKKD.<br>ng sẽ tự đông sinh ra Mã số thuế |  |  |  |  |
| 🖙 Số Đăng ký kinh doanh d                                                       | lo Sở Kế hoạch và đầu tư hoặc do hệ thốn                                                    | g tự sinh ra                                                |                                                           |  |  |  |  |
| <ol> <li>Nêu bên mời thầu có số</li> <li>Nếu bên mời thầu khôn</li> </ol>       | ) ĐKKD thì nhập số ĐKKD vào.<br>q có số ĐKKD thì hệ thống lấv mã số thuế ở                  | trên làm số ĐKKD                                            |                                                           |  |  |  |  |
| Mã cơ quan, Mã số thuế,                                                         | số ĐKKD mà do hệ thống sinh ra, chỉ được                                                    | sử dụng trong hệ thống đấu                                  | ı thầu điện tử.                                           |  |  |  |  |
| [Thông tin cơ quan]                                                             |                                                                                             |                                                             |                                                           |  |  |  |  |
|                                                                                 | Tìm kiếm                                                                                    |                                                             |                                                           |  |  |  |  |
| Mã cơ quan                                                                      | Nếu Bên Mời Thầu không có Mã cơ quan t                                                      | hì hãy chọn 🔽                                               |                                                           |  |  |  |  |
| * Tên cơ quan(đầy đủ)                                                           | Trong qua trinn thi diem chi su dụng mà                                                     | cơ quan do nẹ thông sinh h                                  | a                                                         |  |  |  |  |
| Tên cơ quan(viết tắt)                                                           |                                                                                             |                                                             |                                                           |  |  |  |  |
| Tân cơ quan(tiống Anh)                                                          |                                                                                             |                                                             |                                                           |  |  |  |  |
| Ten co quantueng Anny                                                           |                                                                                             |                                                             |                                                           |  |  |  |  |
| * Mã số thuế                                                                    | Nếu BMT không có Mã số thuế thì hãy chọr                                                    | n 🔳                                                         |                                                           |  |  |  |  |
| * Số ĐKKD                                                                       |                                                                                             | _                                                           |                                                           |  |  |  |  |
|                                                                                 | Nêu BMT không có số ĐKKD thì hãy chọn                                                       |                                                             |                                                           |  |  |  |  |
| Phan loại trực thuộc                                                            | Thành nhấ Hà Nội                                                                            |                                                             |                                                           |  |  |  |  |
| Tân đoàn / TCT                                                                  | Chon Tân đoàn / TCT                                                                         | •                                                           |                                                           |  |  |  |  |
| Bô ban ngành                                                                    | Chon Bô ban ngành                                                                           | <ul> <li>▼</li> </ul>                                       |                                                           |  |  |  |  |
| * Địa chỉ                                                                       |                                                                                             |                                                             |                                                           |  |  |  |  |
| * Số điện thoại                                                                 |                                                                                             | Có thể nhập mã vùng, số r                                   | máy lễ hoặc nhiều hơn một số                              |  |  |  |  |
|                                                                                 |                                                                                             | điện thoại. Ví dụ: (04)87461                                | 2 x45; (08)3511127                                        |  |  |  |  |
| Sõ Fax                                                                          |                                                                                             |                                                             |                                                           |  |  |  |  |
| I rang web                                                                      |                                                                                             |                                                             |                                                           |  |  |  |  |
| [Thông tin người được gia                                                       | o phụ trách Bên Mời Thầu]                                                                   |                                                             |                                                           |  |  |  |  |
| * Người phụ trách                                                               |                                                                                             | * Số CMND                                                   |                                                           |  |  |  |  |
| * Phòng/Ban                                                                     |                                                                                             | * Số điện thoại                                             |                                                           |  |  |  |  |
| Số Fax                                                                          |                                                                                             | Số di động                                                  |                                                           |  |  |  |  |
| * Địa chỉ email                                                                 |                                                                                             |                                                             |                                                           |  |  |  |  |
| [Thông tin đăng ký Chứng T                                                      | Thư Số]                                                                                     |                                                             |                                                           |  |  |  |  |
| * Người đại diện pháp<br>luật                                                   |                                                                                             | * Số CMND                                                   |                                                           |  |  |  |  |

| [Cơ quan cấp phát và quả | n lý Chứng Thư S | ő]                                                                  |
|--------------------------|------------------|---------------------------------------------------------------------|
| Tên cơ quan              | Cục Quản lý Đấ   | u thầu - Bộ Kế hoạch và Đầu tư                                      |
|                          |                  | Đăng ký bên mời thầu Làm lại                                        |
| KOICA**** @??#### AMS    | DS SAMSUNG       | Trang chủ   Giới thiệu   Hướng dẫn sử dụng   Liên hệ   Về đầu trang |
|                          |                  | Xây dựng và phát triển bởi Bộ Kế hoạch và Đầu tư                    |

- Quy trình tiến hành :
  - Màn hình chính ->Đăng ký- >Bên mời thầu->Bước 1: Đăng ký Bên mời thầu.
- Khái quát màn hình :
  - Là màn hình đăng ký thông tin của cơ quan nhà nước với vai trò Bên mời thầu.
- Hướng dẫn nghiệp vụ :
  - Trước khi nhập phải đọc kỹ "Thỏa thuận người dùng Bên mời thầu" và hướng dẫn nhập thông tin ở trên đầu màn hình.
  - Những hạng mục có đánh dấu "\*" là những hạng mục cần thiết phải nhập đầy đủ và chính xác thông tin.
  - Các thông tin phải nhập chính xác và đầy đủ.

#### I.1.1.2. Hoàn thành đăng ký Bên mời thầu

| 🕩 Thông tin đã đăn                                           | g ký bên mời thầu                                                                                                    |
|--------------------------------------------------------------|----------------------------------------------------------------------------------------------------|
| [Quy trình đăng ký bên mờ<br>Bước 1:<br>Đăng ký bên mời thâu | i thâu]<br>→ Bước 2:<br>Nhận mã phê duyệt và số tham<br>chiếu chứng thư số<br>→ Bước 3:<br>Nhận chứng thư số<br>→ Đằng ký người sử dụng chứng<br>thư số |
| Bạn phải ghi nhớ các thông                                   | tin quan trọng sau: Mã cơ quan, Số ĐKKD, Mã phê duyệt đăng ký.                                                                                          |
| [Thông tin cơ quan]                                          | Message from webpage                                                                                                    |
| Mã cơ quan<br>Tên cơ quan (đây đủ)<br>Tên cơ quan (viết tắt) | Z004296 (Do hệ thống sinh ra, c         Ban Quản lý dự án Cơ sở hạ tầng         Mã cơ quan, Số ĐKKD, Mã phê duyệt đăng ký.                              |
| Tên cơ quan (tiếng Anh)<br>Mã số thuế                        | 0042960000000 (Do hệ thống s                                                                                                    |
| Số ĐKKD                                                      | 0042960000000 Do hệ thống sinh ra, chỉ sử dụng trong hệ thống đấu thầu điện tử)                                                                         |
| Phân loại trực thuộc                                         | Khác                                                                                                    |
| Tinh/Thành phố                                               | Thành phố Hà Nội                                                                                                    |
| Bộ ban ngành                                                 | Bộ Kế hoạch và Đầu tư                                                                                                    |
| Tập đoàn / TCT                                               |                                                                                                    |
| Địa chi                                                      | 68 Hoàng Diệu, Ba Đình, HN                                                                                                    |
| Số điện thoại                                                | 0432321035 Số Fax                                                                                                    |
| Trang web                                                    |                                                                                                    |

| [Thông tin người phụ trách đấu thầu]                                                                                             |                                    |                                   |                                    |  |  |
|----------------------------------------------------------------------------------------------------|------------------------------------|-----------------------------------|------------------------------------|--|--|
| Người phụ trách                                                                                                    | Phạm Thy Hùng                      | Số CMND                           | 162592273                          |  |  |
| Phòng/Ban                                                                                                    | P.QLM                              | Số điện thoại                     | 0432321035                         |  |  |
| Số Fax                                                                                                    |                                    | Số di động                        |                                    |  |  |
| Địa chi email                                                                                                    | hungpt@mpi.gov.vn                  |                                   |                                    |  |  |
|                                                                                                    |                                    |                                   |                                    |  |  |
| [Thông tin đăng ký CTS]                                                                                                    |                                    |                                   |                                    |  |  |
| Người đại diện pháp luật                                                                                                    | Nguyễn Sơn                         | Số CMND                           | 162592273                          |  |  |
| Mã phê duyệt đăng ký                                                                                                    | 12121811A123456a Hạng mục cầ       | àn phải nhập khi tra cứu tình trạ | ang tiến hành đăng ký chứng thư số |  |  |
|                                                                                                    | ,                                  |                                   |                                    |  |  |
| [Cơ quan cấp phát và quản                                                                                                    | lý CTS]                            |                                   |                                    |  |  |
| Tên cơ quan                                                                                                    | Cục Quản lý Đấu thầu - Bộ Kế hoạch | ı và Đầu tư                       |                                    |  |  |
|                                                                                                    |                                    |                                   |                                    |  |  |
| Bạn đã hoàn thành đăng ký BMT. Xin chở đợi cho đến khi được phê duyệt để tiếp tục Bước 2: Nhận mã phê duyệt và số tham chiếu CTS |                                    |                                   |                                    |  |  |
| In đơn xin đăng ký                                                                                                    |                                    |                                   |                                    |  |  |

- Quy trình thực hiện: Nhấn nút[Đăng ký Bên mời thầu] ở trên, sẽ di chuyển đến màn hình trên.
- Khái quát màn hình
  - Màn hình hoàn thiện đăng ký thông tin cơ quan Bên mời thầu
  - Hệ thống yêu cầu bạn phải ghi nhớ ba số: Mã cơ quan, Số ĐKKD, Mã phê duyệt đăng ký để sử dụng cho Bước 2.

#### I.1.1.3. Đơn đăng ký Bên mời thầu

BAN QUẦN LÝ DỰ ÁN CƠ SỞ HẠ TẢNG CNTT

#### CỘNG HÒA XÃ HỘI CHỦ NGHĨA VIỆT NAM Độc lập - Tự do - Hạnh phúc

Số: .....

v/v: Đăng ký bên mời thầu

Hà Nội, ngày 18 tháng 12 năm 2012

#### ĐƠN ĐĂNG KÝ BÊN MỜI THẦU

Kinh gửi: Cục Quản Lý Đấu Thầu - Bộ Kế hoạch và Đầu tư

| Thông tin cơ quan                               |                    |                                    |                                      |            |  |  |  |  |
|-------------------------------------------------|--------------------|------------------------------------|--------------------------------------|------------|--|--|--|--|
| Mã cơ quan                                      | Mã cơ quan Z004296 |                                    |                                      |            |  |  |  |  |
|                                                 | Đầy đủ             | Ban Quản lý dự án Cơ sở hạ tầng Cl | 3an Quản lý đự án Cơ sở hạ tầng CNTT |            |  |  |  |  |
| Tên cơ quan                                     | Viết tắt           |                                    |                                      |            |  |  |  |  |
|                                                 | Tiếng Anh          |                                    |                                      |            |  |  |  |  |
| Mã số thuế                                      |                    | 04296000000                        |                                      |            |  |  |  |  |
| Sô ĐKKD                                         |                    | 04296000000                        |                                      |            |  |  |  |  |
| Tỉnh/Thành phố                                  |                    | Hà Nội                             | là Nội Trang web                     |            |  |  |  |  |
| Bộ ban ngành                                    |                    | Bộ Kế hoạch và Đầu tư              | Tập đoàn/TCT                         |            |  |  |  |  |
| Địa chi                                         |                    | 6B Hoàng Diệu, Ba Đình, HN         |                                      |            |  |  |  |  |
| Số điện thoại                                   |                    | 0432321035                         | Sô Fax                               |            |  |  |  |  |
|                                                 |                    | Thông tin người phụ tr             | ach đấu thầu                         |            |  |  |  |  |
| Người phụ trác                                  | h                  | Phạm Thy Hùng                      | Số CMND                              | 162592273  |  |  |  |  |
| Phòng/Ban                                       |                    | P.QLM                              | Số điện thoại                        | 0432321035 |  |  |  |  |
| Sô Fax                                          |                    |                                    | Số đi động                           |            |  |  |  |  |
| Địa chi email                                   |                    | hungpt@mpi.gov.vn                  |                                      |            |  |  |  |  |
|                                                 |                    | Thông tin đăng l                   | ký CTS                               |            |  |  |  |  |
| Người đại điện                                  | pháp luật          | Nguyễn Sơn                         | Số CMND                              | 162592273  |  |  |  |  |
| Mã phê duyệt ở                                  | łăng ký            | 12121811A123456a                   |                                      |            |  |  |  |  |
|                                                 |                    | Cơ quan cấp phát và                | quản lý CTS                          |            |  |  |  |  |
| Tên cơ quan                                     |                    | Cục Quản lý Đầu thấu - Bộ Kế hoạo  | ch và Đầu tư                         |            |  |  |  |  |
| <i>Nơi nhận:</i><br>- Như trên<br>- Lưu văn thư |                    |                                    | Người đại diện phá                   | p luật     |  |  |  |  |
|                                                 |                    |                                    | Nguyễn Sơn                           |            |  |  |  |  |

- Nghiệp vụ
  - In "Đơn xin đăng ký Bên mời thầu" xin lãnh đạo cơ quan phê duyệt và gửi đến bộ phận phụ trách Bên mời thầu hệ thống đấu thầu điện tử bằng đường công văn cùng với bản sao công chứng

"Chứng minh thư nhân dân" của người đại diện pháp luật và giấy phép thành lập cơ quan.

# II.1.2. Bước 2: Nhận Mã phê duyệt và số thám chiếu Chứng thư số

# II.1.2.1. Màn hình tra cứu trạng thái Phê duyệt Chứng thư số

| Nhận mã p                         | hê duyệt và s                          | ố tham cl                   | hiếu Chứng th                                   | ư số          |                           |           |               |                            |                                  |
|-----------------------------------|----------------------------------------|-----------------------------|-------------------------------------------------|---------------|---------------------------|-----------|---------------|----------------------------|----------------------------------|
| [Quy trình đăng l                 | ký bên mời thầu]                       |                             |                                                 |               |                           |           |               |                            |                                  |
| Bước 1<br>Đăng ký bên r           | l:<br>nời thầu →                       | Nhận mã<br>tham chi         | Bước 2:<br>, phê duyệt và số<br>ếu chứng thư số | $\rightarrow$ | Bước 3:<br>Nhận chứng thư | số -      | $\rightarrow$ | Bươ<br>Đăng ký ng<br>chứng | ớc 4:<br>ười sử dụng<br>) thư số |
| Mã cơ quan                        | Z004296                                | Số ĐKKD                     | 0042960000000                                   | Mã p          | hê duyệt đăng ký          | 1212181   | 11A123        | 3456a                      | Tra cứu                          |
| ► Hãy nhập chính► Sau khi tra cứu | xác Mã cơ quan, S<br>dữ liệu nếu Trạng | ố ĐKKD, Mã<br>thái tiến hàn | phê duyệt đăng ký.<br>h là Đang chờ phê d       | luyệt/tră     | lại thì có thể in lại Đo  | m đăng ký | ý cấp C       | CTS.                       |                                  |
|                                   |                                        |                             |                                                 |               |                           |           |               |                            |                                  |
| KUICA ex                          | 전에 방해한 삼성SDS SAMS                      | UNG                         | Т                                               | rang ch       | ú   Giới thiệu   Hư       | ớng dân s | sứ dụr        | ng   Liên hệ               | Vê đâu trang                     |
|                                   |                                        |                             |                                                 |               | Xây                       | dựng và p | phát tri      | ễn bởi Bộ Kế               | hoạch và Đầu tư                  |

- Quy trình thực hiện
  - Màn hình chính -> Đăng ký -> Bên mời thầu -> Bước 2: Nhận mã phê duyệt và số tham chiếu Chứng thư số.
  - Sau khi nhấn nút [Tra cứu], mà trạng thái tiến hành "đang chờ phê duyệt", người dùng có thể chỉnh sửa thông tin mình đã đăng ký.
  - Nếu trạng thái tiến hành đã được phê duyệt, màn hình sẽ như sau.

|                                                                                                    | Nhận mã phê duyệt và số tham chiếu Chứng thư số                             |                                                                                                    |                                                                                                    |                                                                                                    |                                                                                                    |
|----------------------------------------------------------------------------------------------------|-----------------------------------------------------------------------------|----------------------------------------------------------------------------------------------------|----------------------------------------------------------------------------------------------------|----------------------------------------------------------------------------------------------------|----------------------------------------------------------------------------------------------------|
| IOur trick dias                                                                                                    | luá le â e en i                                                             |                                                                                                    |                                                                                                    |                                                                                                    |                                                                                                    |
| (Quy trinn dang i                                                                                                    | ky ben mo                                                                   | ri thauj                                                                                                    | Durlin Du                                                                                                    |                                                                                                    | Partie t                                                                                                    |
| Bước 1<br>Đặng kí bận r                                                                                              | l:<br>nời thầu                                                              | → Nhậ                                                                                                    | n mã phê duyệt và số                                                                                          | Bước 3:                                                                                                    | Được 4:<br>Đăng ký người sử dụng                                                                             |
| Daliy ky ben n                                                                                                    | norunau                                                                     | than                                                                                                    | n chiếu chứng thư số                                                                                          | Nhận chững thư                                                                                              | chứng thư số                                                                                                 |
|                                                                                                    |                                                                             |                                                                                                    |                                                                                                    |                                                                                                    |                                                                                                    |
| Mã cơ quan                                                                                                    | Z00429                                                                      | 6 Số Đị                                                                                                    | KKD 004296000000                                                                                              | Mã phê duyệt đăng ký                                                                                        | 12121811A123456a Tra cứu                                                                                     |
|                                                                                                    |                                                                             |                                                                                                    |                                                                                                    |                                                                                                    |                                                                                                    |
| Trang thái tiến hà                                                                                                   | anh                                                                         | Đã được phê c                                                                                                    | duvêt                                                                                                    | Mã phê duyệt đăng ký                                                                                        | 12121811A123456a                                                                                             |
|                                                                                                    |                                                                             |                                                                                                    |                                                                                                    |                                                                                                    |                                                                                                    |
| [Thông tin cơ qua                                                                                                    | an]                                                                         |                                                                                                    |                                                                                                    |                                                                                                    |                                                                                                    |
| Mã cơ quan                                                                                                    |                                                                             | Z004296 (Do h                                                                                                    | hệ thống sinh ra, chỉ sử dụ                                                                                   | ng trong hệ thống đấu thầu                                                                                  | điện tử)                                                                                                    |
| Tên cơ quan đầy                                                                                                    | đủ                                                                          | Ban Quản lý dụ                                                                                                    | ự án Cơ sở hạ tầng CNTT                                                                                       |                                                                                                    |                                                                                                    |
| Tên cơ quan (Tiế                                                                                                    | ng Anh)                                                                     |                                                                                                    |                                                                                                    |                                                                                                    |                                                                                                    |
| Sô ĐKKD                                                                                                    |                                                                             | 004296000000                                                                                                    | 00 (Do hệ thông sinh ra, cl                                                                                   | hí sứ dụng trong hệ thông đ                                                                                 | âu thâu điện tử)                                                                                             |
| Địa Chi                                                                                                    |                                                                             | 6B Hoang Diệi                                                                                                    | u, Ba Đinn, HN                                                                                                |                                                                                                    |                                                                                                    |
| [Thông tin người                                                                                                    | được gia                                                                    | o phụ trách Bên                                                                                                   | n Mời Thầu]                                                                                                   |                                                                                                    |                                                                                                    |
| Người phụ trách                                                                                                    |                                                                             | Phạm Thy Hùn                                                                                                    | ıg                                                                                                    | Phòng / Ban                                                                                                 | P.QLM                                                                                                    |
| Số CMND                                                                                                    |                                                                             | 162592273                                                                                                    |                                                                                                    | Số điện thoại                                                                                               | 0432321035                                                                                                   |
| Sô Fax                                                                                                    |                                                                             |                                                                                                    |                                                                                                    |                                                                                                    |                                                                                                    |
| Địa chỉ email     hungpt@mpi.gov.vn                                                                                  |                                                                             |                                                                                                    |                                                                                                    |                                                                                                    |                                                                                                    |
|                                                                                                    |                                                                             |                                                                                                    | ,                                                                                                    |                                                                                                    |                                                                                                    |
| [Thông tin đăng k                                                                                                    | ý chứng t                                                                   | thư số]                                                                                                    | g • • • • • •                                                                                                 |                                                                                                    |                                                                                                    |
| (Thông tin đăng k<br>Người đại diện pl                                                                               | tý chứng t<br>táp luật                                                      | t <b>hư số]</b><br>Nguyễn Sơn                                                                                     |                                                                                                    | Số CMND                                                                                                    | 162592273                                                                                                    |
| [Thông tin đăng k<br>Người đại diện pł<br>Mã yêu cầu cấp C                                                           | tý chứng t<br>háp luật<br>CTS                                               | th <b>ư số]</b><br>Nguyễn Sơn<br>A123456a                                                                         |                                                                                                    | Số CMND                                                                                                    | 162592273                                                                                                    |
| [Thông tin đăng k<br>Người đại diện pỉ<br>Mã yêu cầu cấp C                                                           | ý chứng t<br>háp luật<br>CTS                                                | thư số]<br>Nguyễn Sơn<br>A123456a                                                                                 |                                                                                                    | Số CMND                                                                                                    | 162592273                                                                                                    |
| [Thông tin đăng k<br>Người đại diện pł<br>Mã yêu cầu cấp C<br>[Cơ quan cấp phá                                       | tý chứng t<br>háp luật<br>CTS<br>àt và quản                                 | thư số]<br>Nguyễn Sơn<br>A123456a<br>I <b>ý chứng thư s</b>                                                       | ó]                                                                                                    | Số CMND                                                                                                    | 162592273                                                                                                    |
| [Thông tin đăng k<br>Người đại diện ph<br>Mã yêu cầu cấp C<br>[Cơ quan cấp phả<br>Tên cơ quan                        | tý chứng t<br>háp luật<br>CTS<br>át và quản                                 | th <b>ư số]</b><br>Nguyễn Sơn<br>A123456a<br>I <b>lý chứng thư s</b><br>Cục Quản lý Đ:                            | ó]<br>áu thầu - Bộ Kế hoạch và t                                                                              | Số CMND<br>Đầu tư                                                                                           | 162592273                                                                                                    |
| [Thông tin đăng k<br>Người đại diện ph<br>Mã yêu cầu cấp C<br>[Cơ quan cấp phá<br>Tên cơ quan                        | tý chứng t<br>háp luật<br>CTS<br>át và quản                                 | hư số]<br>Nguyễn Sơn<br>A123456a<br>I lý chứng thư s<br>Cục Quản lý Đạ                                            | :ố]<br>ấu thầu - Bộ Kế hoạch và ł                                                                             | Số CMND<br>Đầu tư                                                                                           | 162592273                                                                                                    |
| [Thông tin đăng k<br>Người đại diện ph<br>Mã yêu cầu cấp C<br>[Cơ quan cấp phả<br>Tên cơ quan                        | tý chứng h<br>háp luật<br>CTS<br>át và quản<br>I lưu lại Mi                 | thư số]<br>Nguyễn Sơn<br>A123456a<br>I <b>lý chứng thư s</b><br>Cục Quản lý Đa<br><b>ã phê duyệt chứn</b>         | :ố]<br>ấu thầu - Bộ Kế hoạch và ł<br>ng thư số và Số tham chiế                                                | Số CMND<br>Đầu tư<br>u sau khi nhận về. Mã phê (                                                            | 162592273<br>duyệt và Số tham chiếu chĩ được cấp một lần.                                                    |
| [Thông tin đăng k<br>Người đại diện pl<br>Mã yêu cầu cấp C<br>[Cơ quan cấp phả<br>Tên cơ quan<br>Lưu ý: Xin vui lòng | tý chứng t<br>háp luật<br>TS<br>át và quản<br>I lưu lại Mi                  | th <b>ư số]</b><br>Nguyễn Sơn<br>A123456a<br>I <b>lý chứng thư s</b><br>Cục Quản lý Đ:<br><b>ã phê duyệt chứn</b> | :ố]<br>ấu thầu - Bộ Kế hoạch và f<br>ng thư số và Số tham chiế                                                | Số CMND<br>Đầu tư<br>u sau khi nhận về. Mã phê (                                                            | 162592273<br>duyệt và Số tham chiếu chĩ được cấp một lần.                                                    |
| [Thông tin đăng k<br>Người đại diện pl<br>Mã yêu cầu cấp C<br>[Cơ quan cấp phá<br>Tên cơ quan<br>Lưu ý: Xin vui lòng | tý chứng t<br>háp luật<br>CTS<br>át và quảr<br>I lưu lại M                  | thư số]<br>Nguyễn Sơn<br>A123456a<br>I <b>lý chứng thư s</b><br>Cục Quản lý Đạ<br><b>ã phê duyệt chứn</b>         | :ố]<br>ấu thầu - Bộ Kế hoạch và ł<br>ng thư số và Số tham chiế<br>Ấn vào đây để nhận Mã phá                   | Số CMND<br>Đầu tư<br>u sau khi nhận về. Mã phê c<br>ê duyệt CTS và Số tham chi                              | 162592273<br>duyệt và Số tham chiếu chĩ được cấp một lần.                                                    |
| [Thông tin đăng k<br>Người đại diện pl<br>Mã yêu cầu cấp C<br>[Cơ quan cấp phả<br>Tên cơ quan                        | tý chứng t<br>háp luật<br>2TS<br>át và quảr<br>1 lưu lại M                  | thư số]<br>Nguyễn Sơn<br>A123456a<br>I <b>lý chứng thư s</b><br>Cục Quản lý Đ:<br><b>ã phê duyệt chứn</b><br>Â    | :ố]<br>ấu thầu - Bộ Kế hoạch và f<br>ng thư số và Số tham chiế<br>Ấn vào đây để nhận Mã phi                   | Số CMND<br>Đầu tư<br>u sau khi nhận về. Mã phê c<br>ê duyệt CTS và Số tham chi                              | 162592273<br>duyệt và Số tham chiếu chĩ được cấp một lần.                                                    |
| [Thông tin đăng k<br>Người đại diện pl<br>Mã yêu cầu cấp C<br>[Cơ quan cấp phả<br>Tên cơ quan<br>Lưu ý: Xin vui lòng | tý chứng :<br>háp luật<br>CTS<br>át và quảr<br>i trư lại Mi<br>i trư lại Mi | thư số]<br>Nguyễn Sơn<br>A123456a<br>I lý chứng thư s<br>Cục Quản lý Đ:<br>ã phê duyệt chứn<br>A                  | :ố]<br>ấu thầu - Bộ Kế hoạch và f<br>ng thư số và Số tham chiế<br><sup>Î</sup> n vào đây để nhận Mã phi<br>Tr | Số CMND<br>Đầu tư<br>u sau khi nhận về. Mã phê c<br>ê duyệt CTS và Số tham chi<br>ang chủ   Giới thiệu   Hư | 162592273<br>duyệt và Số tham chiếu chỉ được cấp một lần.<br>ếu<br>rớng dẫn sử dụng   Liên hệ   Về đầu trang |

# II.1.2.2. Màn hình nhận Mã phê duyệt Chứng thư số và số tham chiếu.

| Nhận mã phê duyê                                                                    | ệt và số tham chiếu chi                                                                                              | ứng thư           | số                                  |                               |                                |                                                  |
|-------------------------------------------------------------------------------------|----------------------------------------------------------------------------------------------------|-------------------|-------------------------------------|-------------------------------|--------------------------------|--------------------------------------------------|
| [Quy trình đăng ký bên mở<br>Bước 1:<br>Đăng ký bên mời thầu                        | كَّا thầu]<br>→ Bước 2:<br>Nhận mã phê duyệ<br>tham chiếu chứng                                                      | t và số<br>thư số | → Bu<br>Nhận ci                     | ước 3:<br>nứng thư số         | $\rightarrow$                  | Bước 4:<br>Đăng ký người sử dụng<br>chứng thư số |
| Bạn phải ghi nhớ các thôn                                                           | g tin quan trọng sau: Mã phê du                                                                                      | uyệt CTS , S      | ố tham chiếu                        |                               |                                |                                                  |
| [Thông tin cơ quan]                                                                 | ſ                                                                                                    | Message fro       | m webpage                           |                               |                                |                                                  |
| Mã cơ quan<br>Tên cơ quan (đầy đủ)<br>Tên cơ quan (Tiếng Anh)<br>Số ĐKKD<br>Địa chỉ | Z004296 (Do hệ thống sinh r<br>Ban Quản lý dự án Cơ sở hạ<br>0042960000000 (Do hệ thốn<br>6B Hoàng Diệu, Ba Đình, HN | <u>^</u>          | Bạn phải chắc ch<br>Mã phẻ duyệt CT | ắn lưu giữ ca<br>S, Số tham c | ác thông tin nh<br>hiếu.<br>Ol | hư<br>K                                          |
| [Thông tin người được gia                                                           | o phụ trách Bên Mời Thầu]                                                                                            | _                 | Số CMND                             |                               | 160500070                      |                                                  |
| Phòng ban                                                                           | P QI M                                                                                                    |                   | Số điện thoại                       |                               | 0432321035                     |                                                  |
| Số Fax                                                                              | 1. dem                                                                                                    |                   | oo alçır aloği                      |                               | 0102021000                     |                                                  |
| Địa chỉ email                                                                       | hungpt@mpi.gov.vn                                                                                                    |                   |                                     |                               |                                |                                                  |
| [Thông tin đăng ký chứng t                                                          | hư số]                                                                                                    |                   |                                     |                               |                                |                                                  |
| Người đại diện                                                                      | Nguyễn Sơn                                                                                                    |                   | Số CMND                             |                               | 162592273                      |                                                  |
| Mã yêu cầu cấp CTS                                                                  | A123456a                                                                                                    |                   |                                     |                               |                                |                                                  |
| Mã phê duyệt CTS                                                                    | 220xpa5742395918138 là m                                                                                             | ục cần nhập       | vào khi xin cấp c                   | hứng thư si                   | ố nên phải ghi                 | i nhớ.                                           |
| Số tham chiếu                                                                       | 59324 là mục cần nhập vào k                                                                                          | thi xin cấp ch    | ướng thư số nên                     | phải ghi nhà                  | ý.                             |                                                  |
| [Cơ quan cấp phát và quản                                                           | lý chứng thư số]                                                                                                    |                   |                                     |                               |                                |                                                  |
| Tên cơ quan                                                                         | Cục Quản lý Đấu thầu - Bộ Kế                                                                                         | hoạch và Đả       | ìu tư                               |                               |                                |                                                  |
|                                                                                     |                                                                                                    |                   |                                     |                               |                                |                                                  |
| Khi bạn đã lưu Mã phê duyệ                                                          | Khi bạn đã lưu Mã phê duyệt CTS và Số tham chiếu, bây giờ bạn hãy chuyến sang <mark>Bước 3: Nhận chứng thư số</mark> |                   |                                     |                               |                                | 1                                                |
| KOICA eccateria: addis                                                              | IS CAMSUND                                                                                                    | Trar              | ıg chủ   Giới thi                   | ệu   Hướn                     | g dẫn sử dụn                   | g   Liên hệ   Về đầu trang                       |
|                                                                                     |                                                                                                    |                   |                                     | Xây dụ                        | ng và phát triể                | ên bởi Bộ Kế hoạch và Đầu tư                     |

- Quy trình thực hiện
  - Nhấn vào nút [Ân vào đây để nhận mã phê duyệt CTS và số tham chiếu] để di chuyển đến màn hình trên.
- Khái quát màn hình
  - Là màn hình sinh ra mã phê duyệt Chứng thư số và số tham chiếu
- Hướng dẫn nghiệp vụ
  - Người dùng phải ghi nhớ hai số là Mã phê duyệt CTS và Số tham chiếu được viết chữ màu đỏ.

# II.1.3. Bước 3: Nhận Chứng thư số.

|           |                |                         | , , ,            | · · · ·  |
|-----------|----------------|-------------------------|------------------|----------|
| 11121     |                | Jun 64 Charles          |                  |          |
| 11.1.3.1. | - INNAN MA DNE | ' <i>auve</i> t C.niing | lnip so va so li | ит спіри |
| 111110111 |                |                         |                  |          |

| Quản lý chứng thư số [Quy trình đăng ký bên mời Bước 1: Đăng ký bên mời thầu                                                                                                    | : kỹ<br>řới Bước 3:<br>Nhận chứng thự số → Bước 4:<br>Đăng ký người sử dụng<br>chứng thự số                                                                                                    |
|----------------------------------------------------------------------------------------------------|----------------------------------------------------------------------------------------------------|
| <ul> <li>Chú ý trước khi nhận Chứng thư số.</li> <li>Nhập 2 số Mã phê duyệt Chứng thư số và Số tham chiếu.</li> <li>1. Khi nhập phải nhập chính xác, phân biệt ký tự chữ hoa và chữ tỉ</li> <li>2. Kiểm tra xem giá trị nhập vào có ký tự trắng không, nếu có thì xố</li> <li>Nhập mật khẩu Chứng thư số.</li> <li>1. Mật khẩu do người dùng tự đặt, có ít nhất 8 ký tự, bao gồm cã kộ</li> <li>2. Trước khi nhập mật khẩu, hãy tắt chế độ ngõ tiếng việt.</li> <li>Sau khi nhận xong Chứng thư số.</li> <li>1. Chứng thư số là một thư mục có tên là Vietnam, Ví dụ bạn lưu v.</li> <li>2. Bạn có thể copy Chứng thư số này sang máy tính khác để sử du</li> </ul> | Certificate Issuance Input Authentication Code and Reference number. Auth Code - Ref Num 120xpa5742395918138 - 59324 OK Cancel Management States of the code storing damma States States from the states of the code storing damma States States from the states of the code storing damma States States of the store store of the store store s |
| KOICA***** excenter allow AddSDS                                                                                                    | Trang chủ   Giới thiệu   Hướng dẫn sử dụng   Liên hệ   Về đầu trang<br>Xây dựng và phát triển bởi Bộ Kế hoạch và Đầu tư                                                                                                    |

#### • Quy trình thực hiện

 Màn hình chính ->Đăng ký ->Bên mời thầu -> Bước 3: Nhận Chứng thư số.

# II.1.3.2. Chọn đường dẫn lưu Chứng thư số

| 🕨 Quản lý chứng thư số                                                                                                    |                                                                                                    |
|----------------------------------------------------------------------------------------------------|----------------------------------------------------------------------------------------------------|
| [Quy trình đăng ký bên mời thầu]                                                                                                    | Select Media                                                                                                    |
| Bước 1:<br>Đăng ký bên mời thầu $\longrightarrow$ Nhận<br>tham                                                                                                    | Where do you wish to save certificate?                                                                                                    |
| Chú ý trước khi nhận Chứng thư số.<br>☞ Nhập 2 số Mã phê duyệt Chứng thư số và<br>1. Khi nhập phải nhập chính xác, phân biệt k<br>2. Kiểm tra xem giá trị nhập vào có ký tự trắn<br>☞ Nhập mật khậu Chứng thư số                                                                                 | Image: Second system     Image: Second system       Image: Second system     Image: Second system       Image: Second system     Ima |
| <ol> <li>Migp mạt khảu cóng trù số.</li> <li>Mật khẩu do người dùng tự đặt, có ít nhất</li> <li>Trước khi nhập mật khẩu, hãy tắt chế độ r</li> <li>Sau khi nhận xong Chứng thư số.</li> <li>Chứng thư số là một thư mục có tên là Vi</li> <li>Bạn có thể copy Chứng thư số này sang r</li> </ol> | Please insert storage media and Select correct storage media.                                                                                                    |
| KOICA errand Masos                                                                                                    | OK Cancel an                                                                                                    |
|                                                                                                    | Xây dựng và phát triển bởi Bộ Kể hoạch và Đầu                                                                                                    |

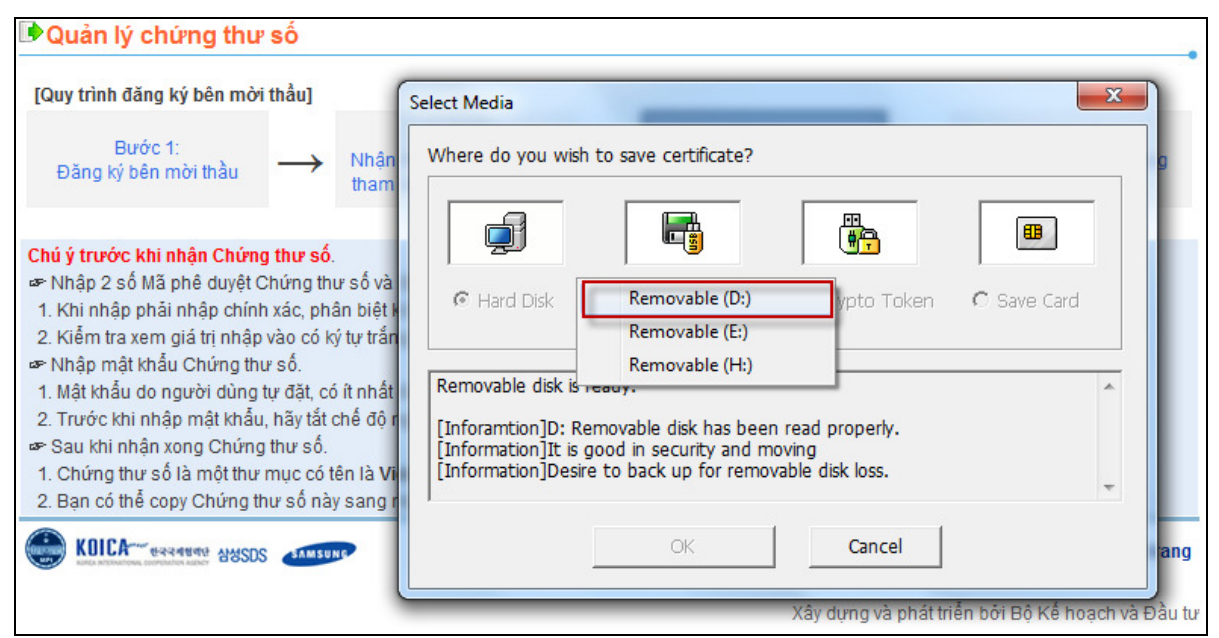

- Quy trình thực hiện
  - Nhấn vào nút [OK], hệ thống sẽ đưa ra các lựa chọn để lưu Chưng thư số, như màn hình trên.
- Hướng dẫn nghiệp vụ:
  - Người dùng chọn lựa chon thứ hai[Floppy/Remove Disk] và chọn ổ [D] để lưu Chứng thư số.

#### II.1.3.3. Nhập mật khẩu Chứng thư số

| 🕩 Quản lý chứng thư số                                                                                                    |                                                                                                    |                                                                                                    |                                                             |
|----------------------------------------------------------------------------------------------------|----------------------------------------------------------------------------------------------------|----------------------------------------------------------------------------------------------------|-------------------------------------------------------------|
| [Quy trình đăng ký bên mời thầu]                                                                                                    |                                                                                                    | Certificate Password Input                                                                                                    |                                                             |
| Bước 1:<br>Đăng ký bên mời thầu 💛                                                                                                    | Bước 2:<br>Nhận mã phê duyệ<br>tham chiếu chứng                                                                                                    | Enter certificate password.<br>( Sequence of more than 8 characters,<br>including at least one letter Knumber is required.                                                                                                    | ước 4:<br>người sử dụng<br>ng thư số                        |
| Chú ý trước khi nhận Chứng thư s<br>Phap 2 số Mã phê duyệt Chứng<br>1. Khi nhập phải nhập chính xác, p<br>2. Kiểm tra xem giá trị nhập vào cơ<br>Phập mật khẩu Chứng thư số.<br>1. Mật khẩu do người dùng tự đặt,<br>2. Trước khi nhập mật khẩu, hãy tả<br>Sau khi nhận xong Chứng thư số<br>1. Chứng thư số là một thư mục c<br>2. Bạn có thể copy Chứng thư số th<br>Chứng thư số thể copy Chứng thư số th<br>CHÚNG THU Số LÀ MỘT THƯ MỘT CUMAN<br>CHÍNG THU Số LÀ MỘT THƯ MỘT CUMAN<br>CHÍNG THU Số LÀ MỘT THƯ MỘT CUMAN<br>CHÍNG THU SỐ LÀ MỘT THƯ MỘT CUMAN<br>CHÍNG THU SỐ LÀ MỘT THU MỘT CUMAN<br>CHÍNG THU SỐ LÀ MỘT THU MỘT CUMAN<br>CUMAN<br>CU | số.<br>thư số và Số tham chiế<br>phân biệt ký tự chữ hoa<br>ć ký tự trắng không, nếu<br>có ít nhất 8 ký tự, bao g<br>ắt chế độ ngõ tiếng việt<br>ố.<br>ó tên là <b>Vietnam</b> , Ví dụ<br>này sang máy tính khác | Including at least one letter &number is required.         No more than 3 times may the same character be used)         Certificate Password         Certificate Password         [Warning]         Responsibilities of any stealing, missing, or damage in certificate password rest within the buyer.         Avoid using vulnerable password         (particular pattern, personal information, easy words)         [Warning]         Change of certificate password on a monthly basis is required. | <b>iam.</b><br>ệ   <b>Về đầu trang</b><br>ế hoạch và Đầu tư |
|                                                                                                    |                                                                                                    | OK Cancel                                                                                                    |                                                             |

- Luồng nghiệp vụ
  - Nhấn nút [OK] hệ thống đưa ra màn hình để nhập mật khẩu Chứng thư số
- Điều kiện để nhập đúng mật khẩu Chứng thư số số (tắt chế độ gõ tiếng việt trước khi nhập)
  - Mật khẩu có ít nhất 8 ký tự
  - Bao gồm cả ký tự số và chữ
  - Không được nhập quá ba ký tự giống nhau.
- Sau khi nhấn nút [OK], xuất hiện màn hình sau thì mới đăng ký thành công

| Quản lý chứng thư s                                                                                                    | ó                                                                                                    |
|----------------------------------------------------------------------------------------------------|----------------------------------------------------------------------------------------------------|
| [Quy trình đăng ký bên mời t                                                                                                    | låu]                                                                                                    |
| Bước 1:<br>Đăng ký bên mời thầu                                                                                                    | Bước 2:<br>→ Nhận mã phê duyệt và số<br>tham chiếu chứng thư số → Bước 3:<br>Nhận chứng thư số → Bước 4:<br>Đăng ký người sử dụng<br>chứng thư số                                                                                                    |
| Chú ý trước khi nhận Chứng<br>☞ Nhập 2 số Mã phê duyệt Ch<br>1. Khi nhập phải nhập chính 2<br>2. Kiểm tra xem giá trị nhập v<br>☞ Nhập mật khẩu Chứng thư<br>1. Mật khẩu do người dùng tụ<br>2. Trước khi nhập mật khẩu, l<br>☞ Sau khi nhận xong Chứng th<br>1. Chứng thư số là một thư m<br>2. Bạn có thể copy Chứng thu | hư số.<br>ứng thư số và Số tham chiếu<br>ác, phân biệt ký tự chữ hoa vậ<br>số có ký tự trắng không, nếu c<br>số.<br>đặt, có ít nhất 8 ký tự, bao gồi<br>ĩãy tắt chế độ ngõ tiếng việt.<br>Lư số.<br>ục có tên là Vietnam, Ví dụ bạ<br>số này sang máy tính khác đề sử dụng. |
| KOICA excelent AMSDS                                                                                                    | Trang chủ   Giới thiệu   Hướng dẫn sử dụng   Liên hệ   Về đầu trang                                                                                                    |
|                                                                                                    | Xây dựng và phát triển bởi Bộ Kế hoạch và Đầu tu                                                                                                    |

II.1.4. Bước 4: Đăng ký người sử dụng Chứng thư số.

II.1.4.1. Tìm kiếm mã cơ quan và đồng ý với thỏa thuận người dùng Chứng thư số.

| 🕩 Đăng ký người 🤅                                                                                                    | sử dụng                                                                                                    | Bên mời thầu                                                                                                    |                                                 |                                                                                                    |                                         |                                                           |
|----------------------------------------------------------------------------------------------------|----------------------------------------------------------------------------------------------------|----------------------------------------------------------------------------------------------------|-------------------------------------------------|----------------------------------------------------------------------------------------------------|-----------------------------------------|-----------------------------------------------------------|
| [Quy trình đăng ký bên m<br>Bước 1:<br>Đăng ký bên mời thầu                                                                                                    | òời thầu]<br>→                                                                                                    | Bước 2:<br>Nhận mã phê duyệt và số<br>tham chiếu chứng thư số                                                                                                    | $\rightarrow$                                   | Bước 3:<br>Nhận chứng thư số                                                                                                | $\rightarrow$                           | Bước 4:<br>Đăng ký người sử dụng<br>chứng thư số          |
| Mã cơ quan                                                                                                    | 7004296                                                                                                    | Tìm kiếm                                                                                                    |                                                 |                                                                                                    |                                         |                                                           |
|                                                                                                    |                                                                                                    |                                                                                                    |                                                 |                                                                                                    |                                         |                                                           |
| Khi bạn nhập mã cơ quan                                                                                                    | , bạn hãy C                                                                                                    | lick vào nút Đăng ký ở bên di                                                                                                    | ưới, để đ                                       | ăng ký người sử dụng Chứr                                                                                                   | ng thư số                               |                                                           |
|                                                                                                    |                                                                                                    |                                                                                                    |                                                 |                                                                                                    | -                                       |                                                           |
|                                                                                                    |                                                                                                    |                                                                                                    | Đăng ký                                         |                                                                                                    |                                         |                                                           |
| KOICA                                                                                                    | SDS SAMSU                                                                                                    | P                                                                                                    | Trang c                                         | hủ   Giới thiệu   Hướng d                                                                                                   | lẫn sử dụn                              | ng   Liên hệ   Về đầu tran                                |
| KOREA BITENACIONAL COOPEIATON ADDOCT                                                                                                    |                                                                                                    |                                                                                                    | -                                               |                                                                                                    |                                         |                                                           |
|                                                                                                    |                                                                                                    |                                                                                                    |                                                 | Xây dựng                                                                                                    | và phát tri                             | ễn bởi Bộ Kế hoạch và Đầu                                 |
|                                                                                                    |                                                                                                    |                                                                                                    |                                                 |                                                                                                    |                                         |                                                           |
| Điêu khoản sử di                                                                                                    | ļng                                                                                                    |                                                                                                    |                                                 |                                                                                                    |                                         |                                                           |
| [Quy trình đăng ký bên m                                                                                                    | iời thầu]                                                                                                    |                                                                                                    |                                                 |                                                                                                    |                                         |                                                           |
| Bước 1:<br>Đăng ký bên mời thầu                                                                                                    | $\rightarrow$                                                                                                    | Bước 2:<br>Nhận mã phê duyệt và số<br>tham chiếu chứng thư số                                                                                                    | $\rightarrow$                                   | Bước 3:<br>Nhận chứng thư số                                                                                                | $\rightarrow$                           | Bước 4:<br>Đăng ký người sử dụng<br>chứng thư số          |
| Naười dùng đặng ký với vạ                                                                                                    | i trò là chủ (                                                                                                    | Tầu tự/bên mời thầu trên hê t                                                                                                    | hống có t                                       | trách nhiệm:                                                                                                    |                                         |                                                           |
| <ul> <li>- Quản lý và lưu giữ mã số bí</li> <li>- Lập tức thay đổi mã số bí</li> <li>- Lập tức thay đổi mã số bí</li> <li>- Tìm hiểu và tuân thủ nhữr<br/>những quy định sử dụng đ</li> <li>- Chịu hoàn toàn trách nhiệ</li> <li>Những đối tượng sau khi ở<br/>nghiệp vụ sau:</li> <li>- Hỗ trợ xử lý nghiệp vụ trực<br/>mời thầu, nhận hồ sơ dự th</li> <li>- Tra cứu thông tin trong co</li> </ul> | hố mật và ci<br>mật hoặc h<br>ng quy định<br>ã được thôr<br>m về nhữn<br>rã đăng ký v<br>: tuyến như<br>nầu, và côn<br>sở dữ liệu | uỹ ng chỉ số của mình<br>uỷ bỏ chứng thư số khi bị lộ i<br>liên quan đến công tác đầu t<br>ng báo trên hệ thống.<br>g nội dung thông tin đưa lên<br>ới vai trò là chủ đầu tư/bên m<br>công khai quy cách hàng hoa<br>g bố kết quả trúng thầu.<br>nhà thầu | mã số bí<br>thầu qua<br>khi login<br>iời thầu t | mật của mình<br>mạng, hướng dẫn dành chi<br>bằng CTS của mình<br>rên hệ thống đầu thầu qua r<br>báo mời sơ tuyển, thông báo | ủ đầu tư/bê<br>nạng có th<br>o mới thầu | ên mời thầu, và<br>ễ thực hiện những<br>, phát hành hồ sơ |
|                                                                                                    |                                                                                                    |                                                                                                    |                                                 |                                                                                                    |                                         | -                                                         |

- Xây dựng và phát triển bởi Bộ Kế hoạch và Đầu tư
   Quy trình thực hiện
   Màn hành chính thực hiện
  - Màn hình chính ->Đăng ký ->Bên mời thầu-> Bước 4: Đăng ký người sử dụng Chứng thư số.

Trở về

Trang chủ | Giới thiệu | Hướng dẫn sử dụng | Liên hệ | Về đầu trang

• Khái quát màn hình

KOICA BRANNE AMSUNG

- Màn hình kiểm tra mã số Bên mời thầu và thỏa thuận người dùng
- Hướng dẫn nghiệp vụ

Chấp nhận

- Trường hợp đã biết mã số Bên mời thầu
  - Nhập mã số Bên mời thầu
  - Sau đó nhấn nút [Đăng ký] bên dưới màn hình
  - Nhấn nút [Chấp nhận] ở màn hình thỏa thuận người dùng, sau đó di chuyển đến màn hình đăng ký thông tin người dùng chứng nhận số
- Trường hợp không biết mã số Bên mời thầu
  - Nhấn phím [Tìm kiếm], màn hình tìm kiếm Bên mời thầu sẽ hiện lên.
  - Tại cửa sổ tìm kiếm mã số Bên mời thầu, nhập tên cơ quan và nhấn nút [Tìm kiếm].
  - Nếu tìm được tên cơ quan, nhấn mã Bên mời thầu màu xanh bên trái
  - Đóng cửa sổ tìm kiếm mã Bên mời thầu
  - Nhấn nút [Đăng ký]
  - Nhấn nút [Chấp nhận] ở màn hình thỏa thuận người dùng, sau đó di chuyển đến màn hình đăng ký thông tin người dùng chứng nhận số
- Chú ý
  - Hãy xem kỹ nội dung thỏa thuận người dùng

#### II.1.4.2. Đăng ký người sử dụng Chứng thư số

| Dăng ký người dùng Bên mời thầu                |                                       |                           |                                  |                                           |  |  |
|------------------------------------------------|---------------------------------------|---------------------------|----------------------------------|-------------------------------------------|--|--|
| [Quy trình đăng ký bên mời t                   | hầu]                                  |                           |                                  | Burác A:                                  |  |  |
| Bước 1:<br>Đăng ký bên mời thầu                | Nhận mã phê được 2 Nhận mã phê được 2 | uyệt và số 🗕<br>ng thư số | Bước 3:<br>Nhận chứng thư số     | → Đăng ký người sử dụng<br>chứng thư số   |  |  |
| [Thông tin cơ quan]                            |                                       |                           |                                  |                                           |  |  |
| Mã cơ quan                                     | Z004296 (Do hệ thống s                | sinh ra, chỉ sử           | dụng trong hệ thống đấu thầu điệ | ện tử)                                    |  |  |
| Tên cơ quan                                    | Ban Quản lý dự án Cơ s                | ở hạ tầng CN              | П                                |                                           |  |  |
| Địa chỉ                                        | 6B Hoàng Diệu, Ba Đìn                 | h, HN                     |                                  |                                           |  |  |
| Số điện thoại                                  | 0432321035                            |                           | Số Fax                           |                                           |  |  |
| [Thông tin Người phụ trách nghiệp vụ đấu thầu] |                                       |                           |                                  |                                           |  |  |
| * Người phụ trách                              | Trịnh Văn Thành                       |                           | * Phòng/ban                      | P.QLM                                     |  |  |
| * Số điện thoại                                | 08043815                              | ]                         | Số Fax                           |                                           |  |  |
| * Số di động                                   | 0904466207                            | ]                         | * Địa chỉ email                  | thanhtv@mpi.gov.vn                        |  |  |
| Đăng ký Làm lại Bổ qua                         |                                       |                           |                                  |                                           |  |  |
| KOICA**** @2248849 MMSDS                       | SAMSUNG                               | Tra                       | ang chủ   Giới thiệu   Hướng (   | dẫn sử dụng   Liên hệ   Về đầu trang      |  |  |
|                                                |                                       |                           | Xây dựng                         | g và phát triển bởi Bộ Kế hoạch và Đầu tư |  |  |

| Đăng ký người dùng              | g Bên mời th       | âu                                                                                                    |
|---------------------------------|--------------------|----------------------------------------------------------------------------------------------------|
|                                 |                    | Cơ quan cấp chứng nhận số - Bộ Kế hoạch và Đầu tư                                                       |
| [Quy trình đăng ký bên mời t    | hầu]               |                                                                                                    |
| Bước 1:<br>Đăng ký bên mời thầu | → Nhận r<br>tham c | SG e-business Partner Bước 4:<br>ng ký người sử dụng<br>chứng thư số                                    |
| [Thông tin cơ quan]             |                    | Vị trí chứng nhận số                                                                                    |
| Mã cơ quan                      | Z004296 (Do )      | C - Hãy chọn drive muốn tác nghiệp                                                                      |
| Ten co quan                     | Ban Quan lý di     | Đĩa cứng Đĩa cứng xách Hãy nhấn phím Xác nhận mật khẩu                                                  |
| Số điện thoại                   | 0432321035         | SUBJECT USE                                                                                             |
| [Thông tin Người phụ trách n    | ghiệp vụ đấu thể   |                                                                                                    |
| * Người phụ trách               | Trịnh Văn Thà      |                                                                                                    |
| * Số điện thoại                 | 08043815           |                                                                                                    |
| * Số di động                    | 0904466207         | ∢ III → gov.vn                                                                                          |
|                                 |                    | Phân biệt chữ hoa ở mật khẩu chứng nhận số<br>Nhập mật khẩu<br>Hãy chọn chứng nhận số và nhập mật khẩu. |
| KOICA                           | SAMSUNG            | Xác nhận mật khẩu     Hủy     Xem chứng nhận số       Ji Bộ Kế hoạch và Đầu t                           |

| [Quy trình đăng ký bên mời thầu]<br>Bước 1:<br>Đăng ký bên mời thầu<br>[Thông tin cơ quan]                      | ]<br>→ Nhận mã phé<br>tham chiếu c<br>104296 (Do hệ thốn | Vị trí chúng nhận số                                                                                                    |
|----------------------------------------------------------------------------------------------------|----------------------------------------------------------|----------------------------------------------------------------------------------------------------|
| [Thông tin cơ quan]                                                                                             | 104296 (Do hệ thốn                                       |                                                                                                    |
| The second second second second second second second second second second second second second second second se | 04296 (Do hệ thốr                                        |                                                                                                    |
| Mã cơ quan Zũ<br>Tên cơ quan Ba                                                                                 | an Quán lý dự án C                                       | Đĩa cứng Đĩa cứng xách Secure Token Thể nhớ ngoài                                                                                                    |
| Địa chỉ 6B<br>Số điện thoại 04                                                                                  | 3 Hoàng Diệu, Ba Đ<br>132321035                          | SUBJECT USE VALIDITY ISSUER<br>Image: Subject Stress Stress |
| [Thông tin Người phụ trách nghiệ                                                                                | ep vụ đấu thầu]                                          |                                                                                                    |
| * Người phụ trách Trị<br>* Số điện thoại 08                                                                     | inh Văn Thành<br>3043815                                 |                                                                                                    |
| * Số di động 09                                                                                                 | 904466207                                                | < •                                                                                                    |
| KOICA e-2248492 &&&SDS 44                                                                                       |                                                          | Phân biệt chữ hoa ở mật khẩu chứng nhận số         Nhập mật khẩu         Hãy chọn chứng nhận số và nhập mật khẩu.         Xác nhận mật khẩu         Hủy         Xác nhận mật khẩu         Hủy         Xác nhận mật khẩu         Hủy         Nhập mật khẩu         Hủy         Xác nhận mật khẩu         Hủy         Xác nhận mật khẩu         Hủy         Xác nhận mật khẩu         Hủy         Xém chứng nhận số                                                                                                    |

- Quy trình thực hiện
  - Nhấn vào nút [Chấp nhận], màn hình đăng ký người sử dụng Chứng thư số sẽ hiển thị ra.
- Khái quát màn hình
  - Là màn hình Đăng ký người dùng sử dụng Chứng thư số.
- Hướng dẫn nghiệp vụ
  - Nhập thông tin người sử dụng Chứng thư số
  - Nhấn nút [Đăng ký] sẽ xuất hiện cửa sổ chọn Chứng thư số
  - Nhập mật khẩu vào cửa sổ chọn Chứng thư số để chọn, nhấn nút [Xác nhận mật khẩu] để đăng ký thông tin người sử dụng Chứng thư số.

| Hoàn thành đăng kí chứng thư số bên mời thầu |                     |                                                               |                        |                                         |                                                  |  |
|----------------------------------------------|---------------------|---------------------------------------------------------------|------------------------|-----------------------------------------|--------------------------------------------------|--|
| [Quy trình đăng ký bên mở                    | ời thầu]            |                                                               |                        |                                         |                                                  |  |
| Bước 1:<br>Đăng ký bên mời thầu              | $\rightarrow$       | Bước 2:<br>Nhận mã phê duyệt và số<br>tham chiếu chứng thư số | $\rightarrow$          | Bước 3:<br>Nhận chứng thư số            | Bước 4:<br>Đăng ký người sử dụng<br>chứng thư số |  |
| [Thông tin cơ quan]                          |                     |                                                               |                        |                                         |                                                  |  |
| Mã cơ quan                                   | Z004296             | ة (Do hệ thống sinh ra, chỉ sử                                | dụng tron              | g hệ thống đấu thầu điệ                 | ện tử)                                           |  |
| Tên cơ quan                                  | Ban Quả             | in lý dự án Cơ sở hạ tầng CN                                  | TT                     |                                         |                                                  |  |
| Địa chỉ                                      | 6B Hoàn             | ig Diệu, Ba Đình, HN                                          |                        |                                         |                                                  |  |
| Số điện thoại                                | 0432321             | 1035                                                          | Số F                   | ax                                      |                                                  |  |
| [Thông tin Người phụ trác]                   | h nghiệp v          | /ụ đấu thầu]                                                  |                        |                                         |                                                  |  |
| Người phụ trách                              | Trịnh Vă            | n Thành                                                       | Phò                    | ng ban                                  | P.QLM                                            |  |
| Mã người phụ trách                           | CZ0042              | 96G0001                                                       |                        |                                         |                                                  |  |
| Thời điểm đăng ký                            | 18/12/20            | )12 13:51                                                     |                        |                                         |                                                  |  |
| Số điện thoại                                | 0804381             | 15                                                            | Số F                   | ax                                      |                                                  |  |
| Số di động                                   | 090-446             | -6207                                                         | Địa                    | chỉ email                               | thanhtv@mpi.gov.vn                               |  |
|                                              |                     |                                                               |                        |                                         |                                                  |  |
| Thông tin CTS                                | cn=Ban<br>( thời hạ | Quản lý dự án Cơ,ou=MPIRA,<br>n sử dụng của chứng thư số      | ou=eBidC<br>: 18/12/20 | :A,o=MPI,c=VN<br>12 13:37:00 ~ 18/12/20 | )13 13:36:59)                                    |  |

#### II.2.Chức năng người dùng Bên mời thầu sau khi Đăng nhập

#### II.2.1. Quản lý thông tin cơ quan

# II.2.1.1. Tra cứu thông tin cơ bản Bên mời thầu

#### II.2.1.1.a. Tra cứu thông tin cơ bản cơ quan Bên mời thầu

| 🕩 Xem thông tin cơ bả        | n                         |                                  |                                               |
|------------------------------|---------------------------|----------------------------------|-----------------------------------------------|
|                              |                           |                                  | •                                             |
| Thông tin cơ quan]           |                           |                                  |                                               |
|                              | 7000050                   |                                  |                                               |
| Ma co quan                   | 2002659                   |                                  |                                               |
| Ten cơ quan(day du)          | Ban QLDA Xay dựng hệ thối | ng mua sam chinh phu diện từ PPA |                                               |
| Tên cơ quan(viết tắt)        |                           |                                  |                                               |
| Tên cơ quan(tiêng Anh)       |                           |                                  |                                               |
| Mã số thuế                   | 0026590000000             |                                  |                                               |
| Số ĐKKD                      | 0026590000000             |                                  |                                               |
| Phân loại trực thuộc         | Cơ quan Trung ương        |                                  |                                               |
| Địa chỉ                      | P210, Nhà B, Bộ KHĐT, 6B  | Hoàng Diệu, Ba Đình, HN          |                                               |
| Số điện thoại                | 0432321035                | Số Fax                           |                                               |
| Trang web                    |                           |                                  |                                               |
|                              |                           |                                  |                                               |
| [Thông tin người được giao p | hụ trách Bên Mời Thầu]    |                                  |                                               |
| Người phụ trách              | Phạm Thy Hùng             | Phòng/Ban                        | P. Quản lý mạng                               |
| Số điện thoại                | 0432321035                | Số Fax                           |                                               |
| Địa chỉ email                | hungpt@mpi.gov.vn         |                                  |                                               |
|                              |                           |                                  |                                               |
|                              |                           | Sửa thông tin                    |                                               |
|                              |                           |                                  |                                               |
| KOICA exament AttSDS         | SAMSUNG                   | Trang chủ   Giới thiệu   Hư      | rớng dẫn sử dụng   Liên hệ   Về đầu trang     |
|                              |                           |                                  |                                               |
|                              |                           |                                  | Xay dựng va phát triển bởi Bộ Kê hoặch dấu từ |

• Quy trình nghiệp vụ

 Màn hình chính -> Đăng nhập ->Chức năng của tôi ->Quản lý thông tin (menu trái) > Tra cứu/Chỉnh sửa thông tin cơ bản

- Khái quát màn hình
  - Đây là màn hình cho phép người dùng Bên mời thầu tra cứu thông tin cơ bản của cơ quan mình.
- Hướng dẫn nghiệp vụ
  - Kiểm tra thông tin cơ quan Bên mời thầu
  - Nhấn nút [Sửa thông tin], di chuyển đến màn hình Chỉnh sửa

II.2.1.1.b. Thay đổi thông tin cơ bản Bên mời thầu

| Thay đôi thông tin        | cơ bán                    |                |                                   |                                |                                  |                     |
|---------------------------|---------------------------|----------------|-----------------------------------|--------------------------------|----------------------------------|---------------------|
|                           |                           |                |                                   |                                |                                  |                     |
| [Thông tin cơ quan]       |                           |                |                                   |                                |                                  |                     |
| * Mã cơ quan              | Z002659                   |                |                                   |                                |                                  |                     |
| * Tên cơ quan(đầy đủ)     | Ban QLDA Xây dựng hệ thố  | ng mua sắm     | chính phủ điện tử                 | PPA                            |                                  |                     |
| Tên cơ quan(viết tắt)     |                           |                |                                   |                                |                                  |                     |
| Tên cơ quan(tiếng Anh)    |                           |                |                                   |                                |                                  |                     |
| * Mã số thuế              | 0026590000000             |                |                                   |                                |                                  |                     |
| *Số ĐKKD                  | 002659000000              |                |                                   |                                |                                  |                     |
| * Phân loại trực thuộc    | Cơ quan Địa phương 🔻      |                |                                   |                                |                                  |                     |
| * Tỉnh/Thành phố          | Thành phố Hà Nội 🛛 🔻      | •              |                                   |                                |                                  |                     |
| Tập đoàn / TCT            | Chọn Tập đoàn / TCT       |                | •                                 |                                |                                  |                     |
| Bộ ban ngành              | Bộ Kế hoạch và Đầu tư     |                | •                                 |                                |                                  |                     |
| * Địa chỉ                 | P210, Nhà B, Bộ KHĐT, 6B  | Hoàng Diệu,    | Ba Đình, HN                       |                                |                                  |                     |
| * Số điện thoại           | 0432321035                |                | Có thể nhập mậ<br>Ví dụ: (04)8746 | ă vùng, số má<br>12 x45; (08)3 | y lẻ hoặc nhiều hơn mộ<br>511127 | t số điện thoại.    |
| Số Fax                    |                           |                |                                   |                                |                                  |                     |
| Trang web                 |                           |                |                                   |                                |                                  |                     |
|                           |                           |                |                                   |                                |                                  |                     |
| [Thông tin người được gia | o phụ trách Bên Mời Thầu] |                |                                   |                                |                                  |                     |
| * Người phụ trách         | Phạm Thy Hùng             |                | * Số CMND                         |                                | 001134522                        |                     |
| * Phòng/Ban               | P. Quản lý mạng           |                | * Số điện thoại                   |                                | 0432321035                       |                     |
| Số Fax                    |                           |                | Số di động                        |                                |                                  |                     |
| * Địa chỉ email           | hungpt@mpi.gov.vn         |                |                                   |                                |                                  |                     |
|                           |                           |                |                                   |                                |                                  |                     |
|                           | Cậ                        | p nhật thay đổ | i Quay I                          | lại                            |                                  |                     |
|                           |                           |                |                                   |                                |                                  |                     |
| KOICA excenter asso       | SAMSUNG                   | Тга            | ng chủ   Giới thi                 | <mark>ệu   Hư</mark> ớng       | dẫn sử dụng   Liên hệ            | Về đầu trang        |
|                           |                           |                |                                   |                                |                                  | 14 Å han an han a h |
|                           |                           |                |                                   | Xay d                          | ựng va phát triển bởi Bộ         | Ke noạch dau tư     |
|                           |                           |                |                                   |                                |                                  |                     |

- Khái quát màn hình
  - Đây là màn hình cho phép người dùng Bên mời thầu chỉnh sửa thông tin cơ bản của cơ quan mình.
  - Chức năng này không cho phép thay đổi Mã cơ quan, tên cơ quan và thông tin Chứng thư số.
  - Sauk hi đã nhập những thông tin cần thay đổi, nhấn vào nút [Cập nhật thay đổi] để lưu lại những thay đổi.

#### II.2.2. Quản lý Chứng thư số

#### II.2.2.1. Tra cứu/Chỉnh sửa thông tin Chứng thư số

#### II.2.2.1.a. Tra cứu/ chỉnh sửa thông tin Chứng thư số

| 🖻 Tra cứu / Chỉnh sửa thông tin Chứng thư số |                                                                                                    |                                                     |                                             |  |  |  |
|----------------------------------------------|----------------------------------------------------------------------------------------------------|-----------------------------------------------------|---------------------------------------------|--|--|--|
| [Thông tin cơ bản]                           |                                                                                                    |                                                     |                                             |  |  |  |
| Mã người sử dụng                             | CZ002659G0001                                                                                                    |                                                     |                                             |  |  |  |
| Thời gian đăng ký                            | 11/10/2011 15:10                                                                                                    |                                                     |                                             |  |  |  |
| Mã cơ quan                                   | Z002659                                                                                                    |                                                     |                                             |  |  |  |
| Tên bên mời thầu                             | Ban QLDA Xây dựng hệ thống mua sắm c                                                                                       | hính phủ điện tử PPA                                |                                             |  |  |  |
| Địa chỉ                                      | P210, Nhà B, Bộ KHĐT, 6B Hoàng Diệu, B                                                                                     | Ba Đình, HN                                         |                                             |  |  |  |
| Số điện thoại                                | 0432321035                                                                                                    | Số Fax                                              |                                             |  |  |  |
|                                              |                                                                                                    |                                                     |                                             |  |  |  |
| [Thông tin Người phụ trác)                   | 1]                                                                                                    |                                                     |                                             |  |  |  |
| Phòng phụ trách                              | P. Quản lý mạng                                                                                                    | Tên người phụ trách                                 | Phan Tấn Hùng                               |  |  |  |
| Số điện thoại                                | 0432321035                                                                                                    | Số Fax                                              |                                             |  |  |  |
| Số di động                                   | 0904466207                                                                                                    | Địa chỉ email                                       | pthung@mpi.gov.vn                           |  |  |  |
| Phân loại nghiệp vụ                          | 📝 Hàng hóa 📝 Xây lắp 📝 Dịch vụ                                                                                             |                                                     |                                             |  |  |  |
| Thông tin Chứng nhận số                      | cn=Ban QLDA Xây dựng hệ1,ou=MPIRA,ou<br>(Giấy chứng nhận hợp lệ : : 11/10/2011 14                                          | u=eBidCA,o=MPI,c=VN<br>I:47:00 ~ 11/10/2012 14:46:5 | 9)                                          |  |  |  |
| Sửa                                          |                                                                                                    |                                                     |                                             |  |  |  |
| KOICA - EARABERT AVASI                       | KOICA <sup></sup> (4344040) (19850)       MISSON       Trang chủ   Giới thiệu   Hướng dẫn sử dụng   Liên hệ   Về đầu trang |                                                     |                                             |  |  |  |
|                                              |                                                                                                    | Xâ                                                  | / dựng và phát triển bởi Bộ Kế hoạch đầu tư |  |  |  |

- Quy trình nghiệp vụ
  - Màn hình chính -> Đăng nhập -> Chức năng của tôi -> Quản lý Chứng thư số -> Tra cứu/Chỉnh sửa thông tin Chứng thư số
- Khái quát màn hình
  - Đây là màn hình hiển thị thông tin Chứng thư số người dùng Bên mời thầu
- Hướng dẫn nghiệp vụ
  - Nhấn nút [Sửa] để di chuyển đến màn hình chỉnh sửa nội dung thông tin chứng thư số

| 🕩 Chỉnh sửa thông tin     | Chứng thư số             |              |                         |                                 |           |  |
|---------------------------|--------------------------|--------------|-------------------------|---------------------------------|-----------|--|
|                           |                          |              |                         |                                 |           |  |
| [Thông tin cơ bản]        |                          |              |                         |                                 |           |  |
| Mà người dùng             | CZ002659G0001            |              |                         |                                 |           |  |
| Thời gian đăng ký         | 11/10/2011 15:10         |              |                         |                                 |           |  |
| Mã cơ quan                | Z002659                  |              |                         |                                 |           |  |
| Tên bên mời thầu          | Ban QLDA Xây dựng hệ thể | ống mua sắr  | n chính phủ điện tử PPA |                                 |           |  |
| Địa chỉ                   | P210, Nhà B, Bộ KHĐT, 68 | 3 Hoàng Diệi | u, Ba Đình, HN          |                                 |           |  |
| Số điện thoại             | 043-232-1035             |              | Số Fax                  |                                 |           |  |
| [Thông tin Người sử dụng] |                          |              |                         |                                 |           |  |
| * Phòng/Ban phụ trách     | P. Quản lý mạng          |              | * Tên người phụ trách   | Phan Tấn Hùng                   |           |  |
| * Số điện thoại           | 0432321035               |              | Số Fax                  |                                 |           |  |
| * Số di động              | 0904466207               |              | * Địa chỉ email         | pthung@mpi.gov.vn               |           |  |
| Phân loại nghiệp vụ       | 🗹 Toàn bộ 🛛 V Hàng hó    | ia 🔽 Xây là  | ắp 🗹 Dịch vụ            |                                 |           |  |
| Cập nhật Quay lại         |                          |              |                         |                                 |           |  |
| KOICA e e e               | KOICA                    |              |                         |                                 |           |  |
|                           |                          |              | Xây dụ                  | rng và phát triển bởi Bộ Kế hoạ | ch đầu tư |  |

II.2.2.1.b. Chỉnh sửa thông tin chứng thư số

- Khái quát màn hình
  - Đây là màn hình Chỉnh sửa thông tin Chứng thư số người dùng Bên mời thầu
- Hướng dẫn nghiệp vụ
  - Chỉnh sửa nội dung muốn thay đổi trong thông tin Chứng thư số và nhấn nút [Cập nhật] để hoàn tất việc chỉnh sửa.
  - Nếu không muốn thay đổi, nhấn nút [Quay lại].